| Step | Details                                                                                                    |
|------|----------------------------------------------------------------------------------------------------|
| 1    | Open MS Teams.                                                                                                    |
| 2    | Click Join or create a team.<br>Hidden teams<br>Click Join or create a team<br>Hidden teams<br>Click Join or create a team                                                                                                    |
| 3    | Click Join a team with code.                                                                                                    |
|      | Microardit Teeres Sector a team   Image: Diam or create a team Image: Diam or create a team   Image: Diam or create a team Image: Diam or create a team   Image: D |
| 4    | Enter code <b>baerh0d</b> .                                                                                                    |
|      | Join a team with a code<br>baerh0d<br>Join team                                                                                                    |
| 5    | Click <b>Join team</b> .                                                                                                    |
|      | Join a team with a code<br>baerh0d<br>Join team                                                                                                    |
| 6    | You are now a member of AMC.                                                                                                    |

## Quick Guide to Access Academic Management Centre (AMC) on MS Teams